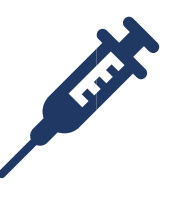

## Add a Historical Immunization

Historical reporting is for vaccines another provider administered and your office is recording on behalf of the patient.

- Log in to the <u>Michigan Care Improvement Registry, (MCIR)</u> and <u>Search a Person</u> to retrieve a record.
- 2. Click the Add Imm link on the General Information Screen, Figure 1.
- Select Historical from the Type dropdown box, Figure 2.
- 4. Input Date.
- 5. Select Vaccine.
- 6. Eligibility defaults to other Provider Data.
- 7. Select Manufacturer.\*
- 8. Select Lot.\*
- 9. Input Volume.\*
- 10. Select Administration Site.\*
- 11. Select Route.\*
- 12. Click **Submit** to save.

\*if data is known.

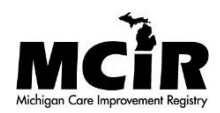

| General Information                                | Person: !<br>Birth Date:<br>Provider: Over | ue       | <u>Print Help</u><br><u>View</u> <u>Home</u> <u>Exit</u> |
|----------------------------------------------------|--------------------------------------------|----------|----------------------------------------------------------|
| Person Person VI                                   | M VFC My                                   | Site Adm | Rpts Oth                                                 |
| Add/Find Roster Add Imm Information Status History |                                            |          |                                                          |
|                                                    |                                            |          |                                                          |
| Figure 1                                           |                                            |          |                                                          |
|                                                    | Person:                                    |          | Drint Holp                                               |
| Add Immunizations                                  | Birth Date:                                |          | Home Exit                                                |
| - Porron                                           | Provider: Overdue                          |          |                                                          |
| Add/Find Roster Add Imm Information                | Status History                             | Site Adm | Rpts Oth                                                 |
|                                                    |                                            |          |                                                          |
| Records per page 8 -                               | Submit Ac                                  | Id More  | Cancel                                                   |
| Immunization Information                           |                                            |          | Clear Event                                              |
| Type (Historical V) Date                           | Vaccine                                    | ✓ Elig   | Other Provider Data 🗸                                    |
| Mfr.                                               | ✓ Lot                                      | Vol.     | ml                                                       |
| Site                                               | Route                                      | ~        |                                                          |
|                                                    |                                            | ,        |                                                          |
| Immunization Information                           |                                            |          | Clear Event                                              |
| Type Historical V Date                             | Vaccine                                    | ✓ Elig   | Other Provider Data 🗸                                    |
| Mfr.                                               | ✓ Lot                                      | Vol.     | ml                                                       |
| Site                                               | Route                                      | ~        |                                                          |
|                                                    |                                            |          |                                                          |
| Immunization Information                           |                                            |          | Clear Event                                              |
| Type Historical V Date                             |                                            | ✓ Elig   | Other Provider Data V                                    |
| Mfr.                                               | ✓ Lot                                      | Vol.     | ml                                                       |
| Site                                               | Route                                      | ~        |                                                          |